# PC Software BS-B-DATA

Bauer-Systemtechnik GmbH Gewerbering 17 84072 Au i.d. Hallertau Deutschland

Fon +49 (0) 8752-86 58 09 0 Fax +49 (0) 8752-95 99

info@bauer-tore.de www.bauer-tore.de

BAUER

# Inhaltsverzeichnis

| 1. Installation                               | 4  |
|-----------------------------------------------|----|
| 2. Hauptfenster                               | 7  |
| 3. Systemdatenbank                            | 8  |
| 4. Programmeinstellungen                      | 10 |
| 5. Datenimport                                | 12 |
| 6. Auswertungen                               | 14 |
| 6.1. Artikelumsatz                            | 14 |
| 6.2. Tagesumsatz                              | 16 |
| 6.3. Kassenberichte                           | 17 |
| 6.4. Weitere Auswertungen / Export            | 18 |
| 6.5. Vorschau                                 | 19 |
| 6.6. Report erstellen                         | 19 |
| 6.7. Export > CSV/Excel                       | 20 |
| 6.8. Anpassung der Skripte                    | 21 |
| 7. Statusanzeige                              |    |
| 7.1. Allgemeine Informationen                 | 23 |
| 7.2. Statusmeldungen                          | 24 |
| 7.3. Zählerstände                             | 25 |
| 7.4. Beispiel Befüllung und Bestandsübernahme | 26 |

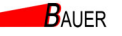

# 1. Installation

Voraussetzungen:

- Microsoft Windows 7, Windows 8, Windows 8.1, Windows 10
- ein freier USB Port

Installationsschritte:

- Wichtig: Schließen Sie den USB-Lizenz-Dongle noch nicht an Ihren PC an
- Starten Sie die Installation von BS-B-DATA durch Ausführen der .exe Datei
- Folgen Sie den Installationsanweisungen

| Setup-S | prache auswählen                                                       | ×           |          |        |
|---------|------------------------------------------------------------------------|-------------|----------|--------|
| 12      | Wählen Sie die Sprache aus, die w<br>Installation benutzt werden soll: | vährend der |          |        |
|         | Deutsch                                                                | ~           |          |        |
|         | ОК                                                                     | Abbrechen   |          |        |
| 🛃 Setu  | ıp - BS-B-DATA                                                         |             | -        |        |
| Anw     | vendungsbereich                                                        |             |          |        |
| Ir      | n welchem Bereich wird -DATA ei                                        | ingesetzt?  |          |        |
| (       | ●BS-B4000 Zutritt                                                      |             |          |        |
| (       | BS-B-4000 Parken                                                       |             |          |        |
| (       | OBS-B-4000 WoMo-Stellplatz                                             |             |          |        |
| (       | BS-B-700/EMS-800/Trinity                                               |             |          |        |
|         |                                                                        |             |          |        |
|         |                                                                        |             |          |        |
|         |                                                                        |             |          |        |
|         |                                                                        |             |          |        |
|         |                                                                        |             |          |        |
|         |                                                                        |             | Weiter > | Abbred |
|         |                                                                        |             |          |        |

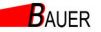

Warten Sie bis die Installation abgeschlossen ist •

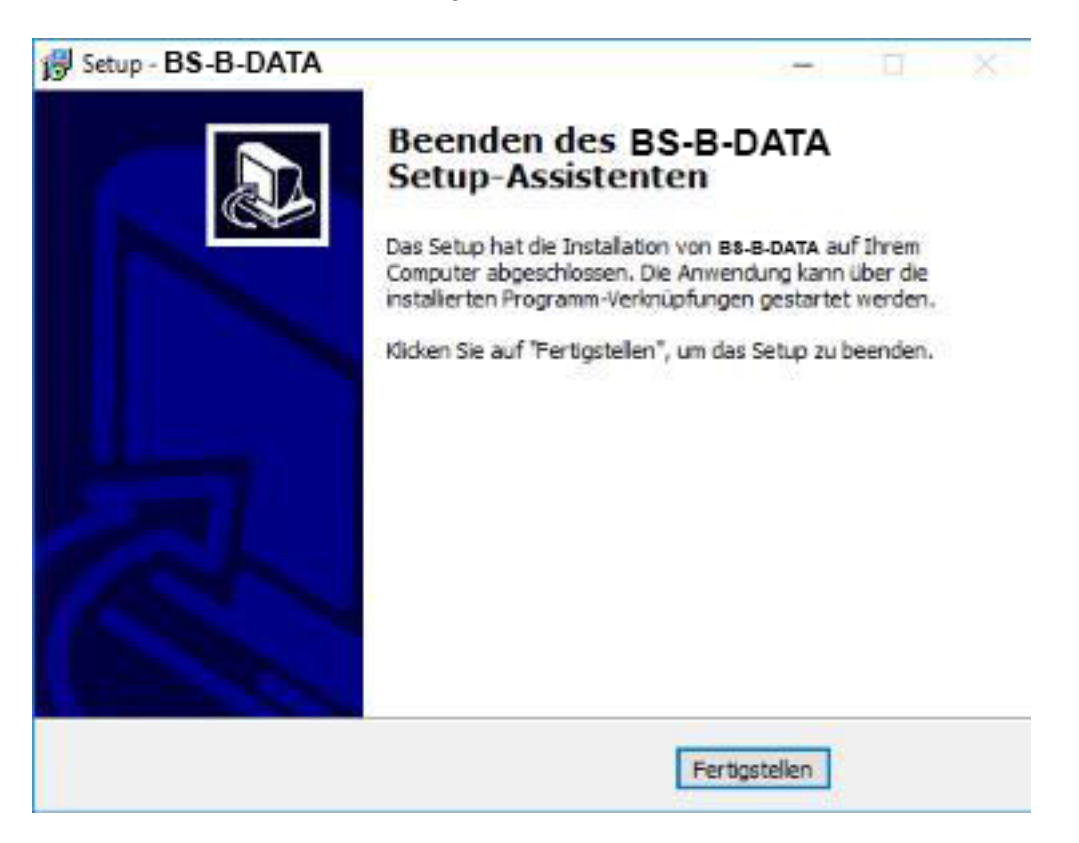

- Stecken Sie den USB-Lizenz-Dongle in einen freien USB-Port und warten Sie, bis • er automatisch erkannt wird (ca. 20 Sekunden)
- Starten Sie BS-B-DATA

BAUER

# 2. Hauptfenster

| E                                                                                                    |                                                                                                    |                                                                                                    |                |                   |                                                              |
|----------------------------------------------------------------------------------------------------|----------------------------------------------------------------------------------------------------|----------------------------------------------------------------------------------------------------|----------------|-------------------|--------------------------------------------------------------|
| Data Datarimport Aus                                                                                                    | vaturg Administration                                                                                                    | Hife                                                                                                    |                |                   |                                                              |
| System 1<br>IP 1921680.65<br>System TF000<br>Venuer 0.51:5-07:09.2016                                                                                                    | 1.                                                                                                    |                                                                                                    |                |                   |                                                              |
| O Vetäidung herges selt                                                                                                    |                                                                                                    |                                                                                                    |                |                   |                                                              |
| Meltanger                                                                                                    |                                                                                                    |                                                                                                    |                |                   |                                                              |
| G Bintonchastary<br>Skarep dy aktiv<br>G have Dater-arbitroung Dr                                                                                                    | ucia                                                                                                    |                                                                                                    |                |                   |                                                              |
|                                                                                                    |                                                                                                    |                                                                                                    |                |                   |                                                              |
| Kazaminiu                                                                                                    |                                                                                                    |                                                                                                    |                |                   |                                                              |
| Nuroin                                                                                                    | C100E.33                                                                                                    |                                                                                                    |                |                   |                                                              |
| Handsteiner<br>Manuschend                                                                                                    | 500001                                                                                                    |                                                                                                    |                |                   |                                                              |
| Westerland                                                                                                    | D.00EUR                                                                                                    |                                                                                                    |                |                   |                                                              |
| Unitz                                                                                                    | FL3003                                                                                                    |                                                                                                    |                |                   |                                                              |
| Ved and President:                                                                                                    | -1                                                                                                    |                                                                                                    |                |                   |                                                              |
| Permerge Kanelox                                                                                                    | 2755                                                                                                    |                                                                                                    |                |                   |                                                              |
|                                                                                                    |                                                                                                    |                                                                                                    |                |                   |                                                              |
| Wele-Anal 07 (1927) 100                                                                                                    | 197                                                                                                    |                                                                                                    |                |                   |                                                              |
| 07.00.2226 17:56-16 SQL Clar<br>07.06.2216 17:56-16 SQL Clar<br>07.06.216 17:56-40 SQL Gev<br>07.06.216 18:12 00 Inspect to<br>07.06.2206 18:12 11 None rec<br>07.06.2206 18:12 11 None rec<br>07.06.2206 18:12 11 Separt to<br>07.06.2306 18:12 19 None rec | I Version: WE 45.3.5 20052<br>er Version: WE 42.5.5.2043<br>sett TD1, System 1, 190, 16<br>en Datesberken 1, 190, 16<br>en Datesberken beendet<br>sett TD1, System 1, 190, 10<br>en Datesbanken zur Dippr | Histord 2.5<br>Physical 2.5<br>(0.69) Moßlate: 01.0<br>(0.69) Moßlate: 01.0<br>(0.69) Moßlate: 01.0<br>vorflanden | 2016 <b>2.</b> | A Septembre of La | setz Krow (sejich um 22)00 dfe)<br>etv (sejien um 22:20 dfe) |
| 0041 125 10 km                                                                                                    | was writing use that with                                                                                                    |                                                                                                    |                | <br>1             | 1.3 1 18                                                     |
| 00401 22 10 FBM                                                                                                    |                                                                                                    |                                                                                                    |                |                   | VE-1.10                                                      |
| 4.                                                                                                    |                                                                                                    |                                                                                                    |                |                   | 5.                                                           |

#### Feld Beschreibung SystBS-Btatus Zeigt den aktuellen Status des Kassensystem BS-B an: 1. - Verfügbarkeit - Fehler-/Alarmmeldungen - Kasseninformationen 2. Systemlog Zeigt aktuelle Systemmeldungen von BS-B-DATA an, z.B. zuletzt ausgeführte Zeitpläne 3. Zeigt an, welche der beiden möglichen Zeitpläne (ImportUmsatz, Zeitpläne Backup) aktiv sind 4. Lizenzdaten Zeigt die Lizenznummer an 5. Version Zeigt die Versionsnummer an

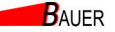

# 3. Systemdatenbank

| atei | Datenimport | Auswertung | Administration | Hilfe         |
|------|-------------|------------|----------------|---------------|
|      |             |            | Programme      | einstellungen |
|      |             |            | Systemdate     | nbank         |

Die System-Datenbank enthält alle relevanten Verbindungsinformationen zu den jeweiligen Systemen. Vor dem ersten Datenabruf müssen die Einstellungen entsprechend angepasst werden, insbesondere die IP-Adresse, Benutzername und Kennwort.

| 🖞 Systemdatenbank                                |                                                |                |            | ×       |
|--------------------------------------------------|------------------------------------------------|----------------|------------|---------|
| Systemtyp                                        |                                                | Check          |            | ID<br>1 |
| Systemname<br>System 1                           | Straße                                         |                | 12 (       | Dit     |
| IP<br>Benutzername                               | Port FTP Port<br>21<br>Kennwort                | HTTP Port Sysi | nfo<br>003 |         |
| Passiver FTP-Modus                               | 1 10000                                        |                |            |         |
| 🚍 automatischer Umsatz<br>🚍 automatischer Backup | abruf (z.B. durch Timer)<br>(z.B. durch Timer) |                |            |         |
|                                                  |                                                |                |            |         |
| н                                                | - F                                            | H              | +          | -       |

Ι

| Parameter                                       | Beschreibung                                                                                                    |
|-------------------------------------------------|----------------------------------------------------------------------------------------------------|
| Systemtyp                                       | Zur Wahl stehen:<br>- BS-B-700, BS-B-800, Trinity<br>- BS-B-4000, Personalkasse, Parking<br>Die Angabe des Systemtyps ist optional. Beim ersten Datenabruf<br>wird der Systemtyp ermittelt und ggf. in der Datenbank korrigiert |
| Check                                           | Überprüfung der Verbindung über Port 1003:<br>- Überprüfung des Systemtyos<br>- Abfrage SysInfo                                                                                                    |
| ID                                              | Fortlaufende Systemnummer (kann nicht verändert werden)                                                                                                    |
| Systemname                                      | Name des System                                                                                                    |
| Straße, PLZ, Stadt                              | Kontaktinformationen                                                                                                    |
| IP                                              | IP Adresse                                                                                                    |
| Port FTP                                        | Standard Port 21, wird für den Datenabruf benötigt                                                                                                    |
| Port HTTP                                       | Standard Port 80                                                                                                    |
| Port Sysinfo                                    | Standard Port 1003, wird für Ermittlung des Systemtyps und die<br>Statusanzeige benötigt                                                                                                    |
| Benutzername                                    | FTP-Benutzername (default: admin)                                                                                                    |
| Kennwort                                        | FTP-Passwort (default: admin)                                                                                                    |
| Passiver FTP-Modus                              | default: aktiv                                                                                                    |
| Zeige SystBS-Btatus                             | Wenn aktiviert, wird dieses System bei der Statusübersicht mit<br>berücksichtigt<br>(siehe Kapitel 7 Statusanzeige, Seite 22)                                                                                                   |
| automatischer Umsatzabruf<br>(z.B. durch Timer) | Wenn aktiviert, wird dieses System bei einem zeitgesteuerten<br>Umsatzabruf mit berücksichtigt<br>(siehe auch Kapitel 4 Programmeinstellungen, Seite 10)                                                                        |
| automatischer Backup<br>(z.B. durch Timer)      | Wenn aktiviert, wird das System bei einer zeitgesteuerten Daten-<br>sicherung mit berücksichtigt<br>(siehe auch Kapitel 4 Programmeinstellungen, Seite 10)                                                                      |

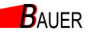

# 4. Programmeinsteilungen

|                                                                                                    | Adm•n•strat•on Hilfe<br>Programme•nstellungen<br>Systemdatenbank                                                                                                    |
|----------------------------------------------------------------------------------------------------|----------------------------------------------------------------------------------------------------|
| rc: mgen<br>AUgemein<br>Sprache W<br>DE (Deutsch) '{" <sup>IC</sup><br>Auswertungen anzeigen für<br>BS-B-4000 Zutritt I<br>A SystBS-Btatus anzeigen Intervall (<br>)10<br>Download/Import von optionalen Dater<br>AnzahlKa | r Weitere<br>Beim Starten in Traybar minimieren<br>Beim Schließen in Traybar minimieren<br>Fl FTP Debug Log<br>FTP retries<br>J<br>13<br>nbanken<br>Carten (max 65535} |
| fl Dauerkarten Datenbank ( 5000<br>Timer Verwaltung<br>TimerImportUmsatz aktiv                                                                                                    | PJ Timer Backup aktiv                                                                                                    |
| r Ausführung<br>(i) einmaltäglich um 1 22:<br>Q periodisch alle HH Stunden<br>g periodisch alle MM Minuten<br>min.Datum 01.01.2016                                                                                         | 1 10:1       (i) einmaltäglich um 123       IIO :1         Q periodisch alle HH Stunden       g       periodisch alle MM Minuten                                       |

Ι

| BAUER |
|-------|
|       |

| Parameter                                                                                                    | Beschreibung                                                                                                    |
|----------------------------------------------------------------------------------------------------|----------------------------------------------------------------------------------------------------|
| "Allgemein"                                                                                                    |                                                                                                    |
| Sprache                                                                                                    | Auswahl der Programmsprache                                                                                                    |
| Währung                                                                                                    | Währungssymbol (default: €)                                                                                                    |
| Auswertung anzeigen für                                                                                                    | Zur Wahl stehen:<br>- BS-B-4000 Zutritt<br>- BS-B-4000 Parking<br>- BS-B-4000 WoMo-Stellplatz<br>- BS-B-700/BS-B-800/Trinity                                                                                                    |
| SystBS-Btatus anzeigen                                                                                                    | Wenn aktiviert, wird der SystBS-Btatus aller ausgewählten Systeme im<br>Hauptfenster angezeigt<br>(default: deaktiviert)<br>(siehe auch Kapitel 3 Systemdatenbank, Parameter " <i>Zeige Status in der</i><br><i>Statusübersicht</i> ")                                                                                                    |
| Intervall (sec)                                                                                                    | Aktualisierungsintervall der Statusanzeige in Sekunden                                                                                                    |
| "Weitere"                                                                                                    |                                                                                                    |
| Verkleinern zu Traybar                                                                                                    | Wenn aktiviert, wird das Programm beim Schließen nicht beendet, sondern<br>in die Traybar verkleinert. Das Programm wird weiter ausgeführt und<br>zeitgesteuerte Aktionen wie Umsatzabruf oder Backup weiter ausgeführt.<br>(default: deaktiviert)                                                                                                   |
| Verkleinert starten                                                                                                    | Wenn aktiviert, wird das Programm verkleinert gestartet.<br>(default: deaktiviert)                                                                                                    |
| FTP Debug Log                                                                                                    | Wenn aktiviert, wird das FTP-Log um Debuginformationen erweitert (default: deaktiviert)                                                                                                    |
| FTP retries                                                                                                    | Anzahl der Wiederholungen bei fehlgeschlagenem FTP-Download                                                                                                    |
| Download/Import von optionale                                                                                                    | n Datenbanken                                                                                                    |
| Dauerkarten Datenbank                                                                                                    | Wenn aktiviert, wird die IdentCards.DAT mit geladen<br>nur notwendig, wenn entsprechende Spezialskripte vorhanden sind<br>(default: deaktiviert)                                                                                                    |
| Anzahl Karten                                                                                                    | Default: 5000, max: 65535                                                                                                    |
| Timer Verwaltung                                                                                                    |                                                                                                    |
| Timer ImportUmsatz aktiv                                                                                                    | Hinweis Hier können die beiden Timer für ImportUmsatz und Backup<br>definiert und aktiviert werden. Ist der Timer aktiviert, wird zu der<br>festgelegten Uhrzeit bzw. periodisch ein automatischer Umsatzdatenabruf<br>bzw. eine Datensicherung gestartet.                                                                                           |
| Timer Backup aktiv                                                                                                    | Folgende Ausführungen können gewählt werden:<br>- einmal täglich zu einer festen Uhrzeit (z.B. 22:00 Uhr)<br>- periodisch alle x Stunden (z.B. alle 6 Stunden)<br>- periodisch alle x Minuten (z.B. alle 30 Minuten)                                                                                                    |
| min. Datum                                                                                                    | Alle Umsätze ab diesem Datum werden beim Datenabruf berücksichtigt.<br>Dieser Wert gilt nur für den Abruf von Umsatzdaten, nicht für die<br>Datensicherung<br>(default: 01.01.2016)                                                                                                    |
| Hinweis: Bei der Ausführung vo<br>automatischer Umsatzabruf und<br>Parameter <i>"automatischer Ums</i><br>beispielsweise fünf konfigurierte<br>wird. | n Timern werden nur solche Systeme berücksichtigt, bei denen explizit der<br>d/oder die automatische Datensicherung aktiviert wurden (siehe Kapitel 3,<br><i>atzabruf</i> <sup>#</sup> und " <i>automatischer Backup</i> <sup>#</sup> ). Damit ist es möglich, dass von<br>en Systemen nur eine Teilmenge bei zeitgesteuerten Abrufen berücksichtigt |

# 5. Datenimport

Um Auswertungen wie Kassenberichte oder Umsatzanalysen betrachten zu können, müssen die Daten zuvor vom Kassensystem abgerufen worden sein. Dies kann sowohl automatisch per Timer erfolgen (siehe Kapitel 4 Programmeinstellungen, Timerverwaltung) oder manuell durch die Anwahl von "Datenimport" > "Import Umsatzdaten (FTP)" erfolgen.

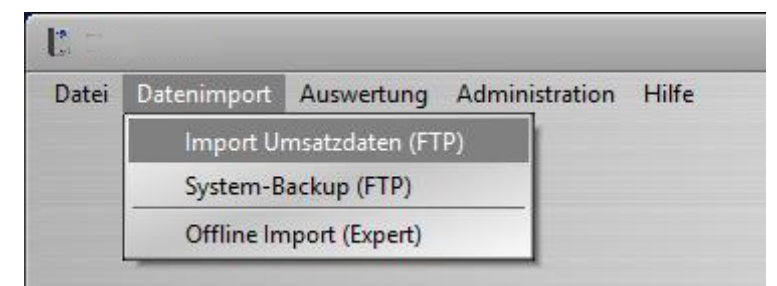

Um den manuellen Abruf von Umsatzdaten zu starten, wird das gewünschte System ausgewählt und das Datum festgelegt, ab dem Umsatzdaten abgerufen werden sollen.

| 1 System 1             | ······    |
|------------------------|-----------|
| in. Datum 01.01.2016 😚 |           |
| Download aller Systeme |           |
|                        |           |
| Übernehmen             | Abbrechen |

Es werden grundsätzlich nur Daten abgerufen, die zuvor noch nicht geladen worden sind. Bei regelmäßigen Abrufen werden also nur die neuen Umsatzdaten abgerufen, was den Umfang des Downloads deutlich reduziert. Im Protokollfenster kann der aktuelle Status des Downloads verfolgt werden. Das gesamte Download-Protokoll wird im Log-Verzeichnis gespeichert ("*Hilfe" > "Log-Verzeichnis"*). Die Daten werden nach dem Download automatisch in die SQL-Datenbank importiert und stehen dann für weitere Auswertungen zur Verfügung.

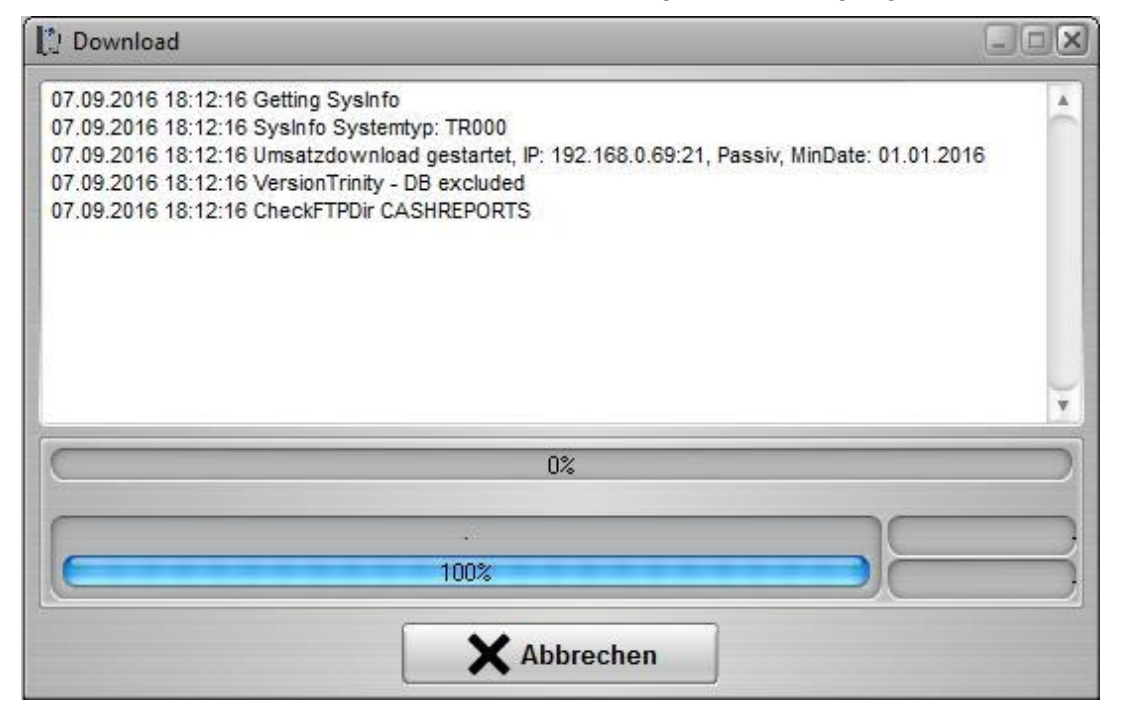

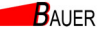

Nach erfolgreichem Download der Umsatzdaten erscheint der Vorgang im Log-Fenster, v\10 auch zeitlich gesteuerte Abrufe festgehalten werden.

| U/.UY.ZUIb 1/:b:'N::I ::>t;!L-client VerSiOn: WI-Vb.::S.Zb'::.IZ 1re01ra 2.         |
|-------------------------------------------------------------------------------------|
| 07.09.2016 17:56:48 SQL-Server Version: WI-V 2.5.5.26952 Firebird 2.5               |
| 07.09.2016 18:12:08 Importumsatz IO I, System I, 192.168.0.69, MinOa te: 01.01.2016 |
| 07.09.2016 18:12:11Keine neuen Datenbanken zum Import vorhanden                     |
| 07.09.2016 18:12:II Importumsatz erfolgreich beendet                                |
| 07.09.2016 18:12:16 Importumsatz IO I,System I, 192.168.0.69,MinOa te: 01.01.2016   |
| 07.09.2016 18:12:19 Keine neuen Datenbanken zum Import vorhanden                    |
| 07.09.2016 18:12:19 Importumsatz erfolgreich beendet                                |
| $\mathcal{G}$                                                                       |
| 00401122 10 NM                                                                      |

E

# 6. Auswertungen

# 6.1. Artikelumsatz

| atei Datenimport | Auswertung | Administra  | ation | Hilfe                      |
|------------------|------------|-------------|-------|----------------------------|
|                  | Auswert    | ung Zutritt | •     | Artikelumsatz              |
|                  |            |             |       | Tagesums <mark>a</mark> tz |
|                  |            |             |       | Kassenberichte             |
|                  |            |             |       | Benutzerdefinierte Reports |

Der Artikelumsatz enthält die relevanten Umsatzdaten für einen bestimmten Tag/Zeitraum. Im dazugehörigen Dialog kann das System und das gewünschte Datum gewählt werden.

| 1   | System 1                                      |                  | •        |
|-----|-----------------------------------------------|------------------|----------|
|     | <section-header> Alle Kassen</section-header> | Kasse 0          | \$       |
| Vom | Mittwoch , 7                                  | . September 2016 | <u> </u> |
| bis | Mittwoch , 7                                  | . September 2016 | -        |

Seite 12 von 24

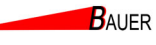

|                                                                           |        |        |           |           |           |           | 00.00.201 | 4 15.15.07      |
|---------------------------------------------------------------------------|--------|--------|-----------|-----------|-----------|-----------|-----------|-----------------|
|                                                                           |        | Iag    | jesabr    | echnur    | ng        |           |           |                 |
|                                                                           |        |        | vom 17.0  | 3.2014    |           |           |           |                 |
|                                                                           |        |        | Artikel-U | Jmsatz    |           |           |           |                 |
| Artikel                                                                   | Anzahl | Bar    | Wertkarte | Wertmarke | Geldkarte | Kredit    | MWSt. Pf  | and (Bar)       |
| 2 Wertka rte                                                              | 1      | 1,00€  | 0,00€     | 0,00€     | 0,00€     | 0,00 €    | 0,07 €    | 0,00 €          |
| 29 P.arlcticket                                                           | 1      | 0,00€  | 0,00€     | 0,00€     | 0,00€     | 0,00€     | 0,00€     | 0,00 €          |
|                                                                           | 2      | 1,00€  | 0,00€     | 0,00€     | 0,00€     | 0,00€     | 0,07€     | 0,00€           |
|                                                                           |        | Wa     | rengruppe | en-Umsatz |           |           |           |                 |
| Warengruppe                                                               | Anzahl | Bai    | Wertk     | arte Wer  | tmarke    | Geldkarte | Kredit    | MWSt.           |
| 0 Tickets Freibad                                                         | 0      | 0,00 € |           | 0,00€     | 0,'00 €   | 0,00€     | 0,00 €    | 0,00 €<br>0,076 |
| 2 EintrittDa uerkarten                                                    | 1      | 1,00 € |           | 1,00 E    | 0,00 €    | 0,00 €    | 0,00 €    | 0,076           |
| 3 Tickets H allenbad                                                      | 1      | 0.00 € |           | 0.00 €    | 0,00€     | 0.00 €    | 0.00 €    | 0,00 €          |
| 4 Dauerkarte Freibad                                                      | 0      | 0,00€  | 0         | 0,00 €    | 0,'00 €   | 0,00€     | 0,00€     | 0,00€           |
| S Dauerkarte Kombikarte                                                   | 0      | 0,00€  | e (       | ,00€      | 0,'00 €   | 0,00€     | 0,00 €    | 0,00€           |
| 6 Dauerkarte Hallenbad                                                    | 0      | 0,00€  | 0         | 0,00€     | 0,'00 €   | 0,00€     | 0,00 €    | 0,00€           |
| 7 Umtausch                                                                | 0      | 0,00€  | e (       | 0,00€     | 0,'00 €   | 0,00 €    | 0,00 €    | 0,00€           |
| 8 Pfandrückgabe                                                           | 0      | 0,00€  | e (       | 0,00€     | 0,'00 €   | 0,00 €    | 0,00 €    | 0,00€           |
| 9 Bedienstete                                                             | 0      | 0,00€  | 0         | 0,00 €    | 0,'00 €   | 0,00 €    | 0,00 €    | 0,00€           |
| 10 Dauerkarte Ersatz                                                      | 0      | 0,00 € |           | 0,00€     | 0,00 €    | 0,00 €    | 0,00€     | 0,00€           |
| 12 II MTAUSCH                                                             | 0      | 0,00 € |           | 1,00 E    | 0,00 €    | 0,00 €    | 0,00 €    | 0,00 €          |
| 13 neu                                                                    | 0      | 0,00 € |           | 00€       | 0,00 C    | 0,00 C    | 0,00 C    | 0.00 €          |
| 14 Feuerwehr                                                              | 0      | 0.00 € |           | 0.00€     | 0,'00 €   | 0.00€     | 0.00 €    | 0.00 E          |
| 15 neu                                                                    | 0      | 0,00 € | c c       | 0,00€     | 0,'00 €   | 0,00 €    | 0,00€     | 0,00€           |
|                                                                           |        | Kı     | Indenbew  | egungen   |           |           |           |                 |
| Einzelzutritte 1 Gruppenzu tritte 0 Einzelau stritte 0 Gruppenaustritte 0 |        |        |           |           |           |           |           |                 |

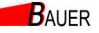

#### 6.2. Tagesumsatz

| Datei Datenimpor |  | Auswertung | Administration  | Hilfe                      |
|------------------|--|------------|-----------------|----------------------------|
|                  |  | Auswert    | ung Zutritt 🔹 🕨 | Artikelumsatz              |
|                  |  | 6          |                 | Tagesumsatz                |
|                  |  |            |                 | Kassenberichte             |
|                  |  |            |                 | Benutzerdefinierte Reports |

Die Zeitraumabrechnung enthält die relevanten Umsatzdaten für einen bestimmten Zeitraum. Im dazugehörigen Dialog können die gewünschten Datumsgrenzen ausgewählt werden.

| Systen<br>1 | System 1                 |       |   | •  |
|-------------|--------------------------|-------|---|----|
|             | 👽 Alle Kassen            | Kasse | 0 | \$ |
| Vom         | Donnerstag, 1. September | 2016  |   | •  |
| bis         | Freitag , 30. September  | 2016  |   | •  |

| 100 🗘 🤋 | % Seite    | 1 von 1 |           |                                 | Speiche                             | ern    | Drucken | Schlie        |
|---------|------------|---------|-----------|---------------------------------|-------------------------------------|--------|---------|---------------|
|         |            |         | Zeitra    | System<br>aumab<br>17.03.2014 I | 1<br><b>rechnu</b><br>dis 05.05.201 | ng     | 05.05.  | 2014 15:16:01 |
|         | Datum      | Bar     | Wertkarte | Wertmarke                       | Geldkarte                           | Kredit | MwSt.   |               |
| Mo      | 17.03.2014 | 1,00€   | 0.00€     | 0.00€                           | 0.00€                               | 0,00€  | 0,07€   |               |
| Di      | 18.03.2014 | 0,00€   | 0,00€     | 0,00€                           | 0,00€                               | 0,00€  | 0,00€   |               |
| Mi      | 19.03.2014 | 1,00€   | 40,00€    | 0,00€                           | 0,00€                               | 0,00€  | 0,07€   |               |
| Sa      | 22.03.2014 | 0,00€   | 0,00€     | 0,00€                           | 0,00€                               | 0,00€  | 0,00€   |               |
| Mo      | 24.03.2014 | 1,60 €  | 0,00€     | 0,00€                           | 0,00€                               | 0,00€  | 0,10€   |               |
| Di      | 25.03.2014 | 28,50 € | 0,00€     | 0,00€                           | 0,00€                               | 0,00€  | 0,00€   |               |
| Do      | 27.03.2014 | 0,00€   | 0,00€     | 0,00€                           | 0,00€                               | 0,00€  | 0,00€   |               |
| Di      | 01.04.2014 | 0,00€   | 0,00€     | 0,00€                           | 0,00€                               | 0,00€  | 0,00€   |               |
| Mi      | 02.04.2014 | 0,00€   | 0,00€     | 0,00€                           | 0,00€                               | 0,00€  | 0,00€   |               |
| Do      | 03.04.2014 | 3,20 €  | 0,00€     | 0,00€                           | 0,00€                               | 0,00€  | 0,21€   |               |
| Fr      | 04.04.2014 | 1,00 €  | 0,00€     | 0,00€                           | 0,00€                               | 0,00€  | 0,07€   |               |
| Mo      | 07.04.2014 | 2,00€   | 0,00€     | 0,00€                           | 0,00€                               | 0,00€  | 0,13€   |               |
| Di      | 08.04.2014 | 2,00€   | 0,00€     | 0,00€                           | 0,00€                               | 0,00€  | 0,07€   |               |
| Mi      | 09.04.2014 | 24,00€  | 14,00 €   | 0,00€                           | 0,00€                               | 0,00€  | 1,50€   |               |
| Do      | 10.04.2014 | 18,00 € | 10,00€    | 0,00€                           | 0,00€                               | 0,00€  | 1,05€   |               |
| Fr      | 11.04.2014 | 2,00€   | 0,00€     | 0,00€                           | 0,00€                               | 0,00€  | 0,13€   |               |
|         |            |         |           |                                 |                                     | 0.00.5 | 0.005   |               |

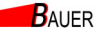

#### 6.3. Kassenberichte

| atei Datenimport | Auswertung | Administration | Hilfe                        |
|------------------|------------|----------------|------------------------------|
|                  | Auswert    | ung Zutritt 🔸  | Artikelumsatz<br>Tagesumsatz |
|                  |            |                | Kassenberichte               |
|                  |            |                | Benutzerdefinierte Reports   |

Über "*Statistiken"* > "*Kassenberichte*" kann die gesamte Historie von Kassenberichten angezeigt werden. Bei einer großen Anzahl an Berichten kann das gewünschte Datum direkt als Filter eingegeben werden, so dass nur die Kassenberichte des entsprechenden Tages aufgelistet werden.

| assenberichte                                            |                                                                                                    |
|----------------------------------------------------------|----------------------------------------------------------------------------------------------------|
| 1 System 1<br>Datum                                      | <b>_</b>                                                                                                    |
| verfügbare Berichte: 3                                   | Inhalt Kassenbericht:                                                                                                    |
| CR140323_000-100<br>CR140323_001-100<br>CR140323_002-100 | Kassenbericht 0<br>Kasse 00100<br>Münzen: + 9,00 €<br>Scheine: + 0,00 €<br>WECHSEL: + 8,40 €<br>BESTAND: - 0,00 €<br><br>UMSATZ: = 17,40 €<br>Nachfüllung= 0,00 € |
|                                                          | 🔀 Abbrechen                                                                                                    |

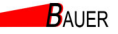

#### 6.4. Weitere Auswertungen / Export

| )atei | Datenimport | Auswertung | Administration  | Hilfe                      |
|-------|-------------|------------|-----------------|----------------------------|
|       |             | Auswerte   | ung Zutritt 🔹 🕨 | Artikelumsatz              |
|       |             |            | -               | lagesumsatz                |
|       |             |            |                 | Kassenberichte             |
|       |             |            |                 | Benutzerdefinierte Reports |

Neben den Tages- und Zeitraumabrechnungen steht die Funktion SQL-Skript Report für alle weiteren Auswertungen und den Export nach Excel zur Verfügung. Hier finden sich vordefinierte Auswertungen wie z.B.

- Eintritte Details
- Eintritte Stundenstatistik
- Eintritte Übersicht
- Umsatz Artikel ohne Pfand
- Umsatz Details
- Umsatz Pfand
- Umsatz Warengruppen

| SQL S | Scripts\Zutritt |           |   |
|-------|-----------------|-----------|---|
| 00_U  | nsatz Artikel   |           | - |
|       | Übernehmen      | Abbrechen | ٦ |

BAUER

#### 6.5. Vorschau

Nach Auswahl des gewünschten Reports und Anpassung des Zeitraums wird eine Vorschau der enthaltenen Daten angezeigt.

| MUTAC      | ZEIT        | EREIGNIS | ART  | IKEL             | MENGE  | KASSE | BAR    | ١. |
|------------|-------------|----------|------|------------------|--------|-------|--------|----|
| 03.03.2014 | 13:46       | Verkauf  | leer |                  | 216    | 1     | 0,0000 | C  |
| 03.03.2014 | 16:11       | Verkauf  | Park | ticket           | 1      | 110   | 0,0000 |    |
| 03.03.2014 | 17:28       | Verkauf  | Park | ticket           | 1      | 110   | 0,0000 |    |
| 03.03.2014 | 17:49       | Verkauf  | Park | ticket           | 1      | 110   | 0,0000 |    |
| 4.03.2014  | 10:37       | Verkauf  | Park | ticket           | 1      | 110   | 0,0000 |    |
| )4.03.2014 | 10:53       | Verkauf  | Park | ticket           | 1      | 110   | 0,0000 |    |
| 14.03.2014 | 14:17       | Verkauf  | Park | ticket           | 1      | 110   | 0,0000 |    |
| 17.03.2014 | 08:53       | Verkauf  | Park | ticket           | 1      | 110   | 0,0000 |    |
| 1.03.2014  | 13:48       | Verkauf  | Park | ticket           | 1      | 110   | 0,0000 |    |
| 4.03.2014  | 10:58       | Verkauf  | Park | ticket           | 1      | 110   | 0,0000 |    |
| 4.03.2014  | 11:55       | Verkauf  | Wer  | karte            | 1      | 100   | 1,0000 |    |
| 7.03.2014  | 13:47       | Verkauf  | Wer  | karte            | 1      | 100   | 1,0000 |    |
| 7.03.2014  | 17:33       | Verkauf  | Park | ticket           | 1      | 110   | 0,0000 |    |
| 8.03.2014  | 07-44       | Verkauf  | Park | ticket           | 1      | 110   | 0 0000 |    |
| 📑 Vorscha  | u deaktivie | t        |      |                  |        |       |        |    |
| /on        | _           |          |      | Bis              |        |       |        |    |
| Samstag .  | , 1. Mä     | rz 2014  | •    | Montag , 31. Mär | z 2014 |       | -      |    |
| iliale     |             |          |      |                  |        |       |        |    |
| 1 System 1 |             |          | •    |                  |        |       |        |    |
|            |             |          |      |                  | -      |       |        | -  |

#### 6.6. Report erstellen

Entsprechen die Daten den Vorstellungen, kann nun ein druckbarer Report erstellt werden, oder ab die Daten in eine CSV bzw. XLS Datei exportiert werden.

| L: Auswer | rtungsForm |       |          |            |                 |       |        |           |            | FX |
|-----------|------------|-------|----------|------------|-----------------|-------|--------|-----------|------------|----|
| \$0 10    | 이 \$ %     | Seite | 1 von 1  |            |                 |       |        | Drucken   | Schließe   | en |
|           |            |       |          |            |                 |       |        |           |            |    |
|           |            |       |          |            | System 1        |       |        | 05.05.201 | 4 15:22:25 |    |
|           |            |       |          | Umsa       | atz Detai       | IS    |        |           |            |    |
|           |            |       |          | 01 03 20   | 14 bis 31 03 20 | 14    |        |           |            |    |
|           |            |       |          | 01.00.20   | 14 013 01.00.20 |       |        |           |            |    |
|           | DATUM      | ZEIT  | EREIGNIS | ARTIKEL    | MENGE           | KASSE | BAR    | WERTKA    | RTE        |    |
|           | 03.03.2014 | 13:46 | Verkauf  | leer       | 216             | 1     | 0,00€  | 10,00€    |            |    |
|           | 03.03.2014 | 16:11 | Verkauf  | Parkticket | 1               | 110   | 0,00€  | 0,00€     |            |    |
|           | 03.03.2014 | 17:28 | Verkauf  | Parkticket | 1               | 110   | 0,00€  | 0,00€     |            |    |
|           | 03.03.2014 | 17:49 | Verkauf  | Parkticket | 1               | 110   | 0,00€  | 0,00€     |            |    |
|           | 04.03.2014 | 10:37 | Verkauf  | Parkticket | 1               | 110   | 0,00€  | 0,00€     |            |    |
|           | 04.03.2014 | 10:53 | Verkauf  | Parkticket | 1               | 110   | 0,00€  | 0,00€     |            |    |
|           | 04.03.2014 | 14:17 | Verkauf  | Parkticket | 1               | 110   | 0,00€  | 0,00€     |            |    |
|           | 07.03.2014 | 08:53 | Verkauf  | Parkticket | 1               | 110   | 0,00€  | 0,00€     |            |    |
|           | 11.03.2014 | 13:48 | Verkauf  | Parkticket | 1               | 110   | 0,00€  | 0,00€     |            |    |
|           | 14 02 2014 | 10-50 | Vorkouf  | Darktieket | 4               | 110   | 0.00 € | 0.00 €    |            |    |

### 6.7. Export > CSV/Excel

Alternativ zu "Erstelle Report" können die selektierten Daten auch in ein entsprechendes Format exportiert werden. Damit können die Daten dann beispielsweise in Excel weiterbearbeitet werden.

| Data Export Setup                   | ×                                                                                                    |
|-------------------------------------|----------------------------------------------------------------------------------------------------|
| Table type<br>Text file (*.txt)     | Field delimiter<br>Tab<br>Semicolon<br>Comma<br>Space                                                                                               |
| Excel spreadsheet (*.xls)           | <ul> <li>Other symbol:</li> <li>Include column titles</li> <li>Fixed column length</li> <li>Selected records only</li> <li>Blank if zero</li> </ul> |
| Export to a File: C:\0140505_1542 U | File Origin:<br>ANSI (Windows)                                                                                                    |
|                                     | <u> </u>                                                                                                    |

| Tabellentyp               | Beschreibung                                                                                        |  |
|---------------------------|----------------------------------------------------------------------------------------------------|--|
| Text file (*.txt)         | Erzeugt eine Textdatei, der Feldtrenner (Field delimiter)<br>kann frei definiert werden (CSV Datei) |  |
| Excel spreadsheet (*.xls) | Erzeugt eine Exceldatei zur direkten Verwendung in<br>Microsoft Excel oder LibreOffice Calc         |  |

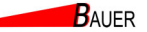

#### 6.8. Anpassung der Skripte

Durch die offene SQL-Skript-Funktion können die vorhandenen Skripte individuell angepasst und erweitert werden (C:\ProgramData\BE\BS-BENTRY\Scripts\\*.sqs).

Beispiel:

```
Umsatz Details.sqs
select
   UMSATZ.EREIGNISDATUM as Datum,
   UMSATZ.EREIGNISZEIT as Zeit,
   EREIGNISSE.BEZEICHNUNG AS Ereignis,
   ARTIKEL.BEZEICHNUNG as Artikel,
   UMSATZ.ARTIKELANZAHL as Menge,
   UMSATZ.KASSENNUMMER as Kasse,
   UMSATZ.ZAHLUNGBAR as BAR,
   UMSATZ.ZAHLUNGKARTE as Wertkarte
from UMSATZ
join ARTIKEL on
   UMSATZ.ARTIKELNUMMER = ARTIKEL.ARTIKELNUMMER
   and ARTIKEL.FILIALNUMMER = :Filialnr
join EREIGNISSE on
   EREIGNISSE.EREIGNISSNUMMER=UMSATZ.EREIGNISTYP and
   EREIGNISSE.FILIALNUMMER = :Filialnr
where
   UMSATZ.EREIGNISTYP in (0,1,5,6) and
   UMSATZ.FILIALNUMMER = :Filialnr and
   UMSATZ.EREIGNISDATUM >= :VonDate and
   UMSATZ.EREIGNISDATUM <= :BisDate
order by
   UMSATZ.EREIGNISDATUM,
   UMSATZ.EREIGNISZEIT
[SQLPARAM]: VonDate; [VALUETYPE] DATE; [COMPONENT] DATEEDIT;
[COMPONENTCAPTION] Von;
[SQLPARAM]:BisDate; [VALUETYPE]DATE; [COMPONENT]DATEEDIT;
[COMPONENTCAPTION] Bis;
[SQLPARAM]: Filialnr; [VALUETYPE] INTEGER; [COMPONENT] VALUECOMBOBOX;
[SQLSELECT] SELECT FILIALNUMMER, BEZEICHNUNG FROM FILIALEN;
[SQLVALUE] FILIALNUMMER; [COMPONENTCAPTION] Filiale;
[SUMFIELDS]Menge; BAR; Wertkarte;
[PAGEHEADERCENTER]Umsatz Details [PAGEHEADERRIGHT]:VonDate bis
:BisDate [PAGEHEADERLEFT][SQLSELECT]SELECT
BEZEICHNUNG, STRASSE, POSTLEITZAHL | | '
'||ORT AS ORT FROM FILIALEN WHERE FILIALNUMMER=:Filialnr;
[FIELDWIDTHS]80;60;80;160;60;60;100;100
```

# 7. Statusanzeige

Die Statusanzeige im Hauptfenster gibt detaillierte Auskunft über den Zustand des jeweiligen Kassenautomaten. Die Anzeige und der Detailgrad unterscheidet sich stark vom Systemtyp. Bei den Kompaktautomaten BS-B-700/BS-B-800/Trinity ist die Statusanzeige deutlich detaillierter, so dass hier als Beispiel ein Systemtyp BS-B-700/BS-B-800/Trinity angenommen wird.

Die Anzeige kann in vier Bereiche unterteilt werden:

- 1) Allgemeine Informationen
- 2) Statusmeldungen
- 3) Zählerstände
- 4) Abrufinformationen

|    | Status System 1 IP: 192.168.0.228 System: Trinity Version: 0.049q 08.05.2013 Verbindung hergestellt                                                   |                                                                                       | Status System 1 IP: 192.168.0.228 System: Trinity Version: 0.049q 08.05.2013 Verbindung hergestellt                                                                                                    |                                                                                       |
|----|----------------------------------------------------------------------------------------------------|---------------------------------------------------------------------------------------|----------------------------------------------------------------------------------------------------|---------------------------------------------------------------------------------------|
| 1) |                                                                                                    |                                                                                       |                                                                                                    |                                                                                       |
| 2) | Warnungen:<br>keine Warnungen<br>Meldungen:<br>keine Meldungen<br><u>Fehlermeldungen</u> :<br>keine Fehler                                            |                                                                                       | Warnungen:         Münzkassette gefüllt, Vorwarnung         Meldungen:         Alarmrelais aktiv         Masterkarte gesteckt         Tür Automat offen         Eehlermeldungen:         Fehler Tubenwechsler 07 Kassette         keine Datenverbindung Drucker         Kartenboxauswertung inaktiv |                                                                                       |
| 3) | Kassen und Eintrittsbewegungen:<br>Verkauf Produkt 1: 8<br>Eintritte Kunden: 8<br>Eintritte Personal: 0                                               |                                                                                       | Kassen und Eintrittsbewegunge<br>Verkauf Produkt 1:<br>Eintritte Kunden:<br>Eintritte Personal:                                                                                                    | <u>n:</u><br>13<br>13<br>0                                                            |
|    | Restmenge Kartenbox:<br>Wertmarken (Jeton):<br>Münzen:<br>Banknoten:<br>Wechselgeld Gesamtvorrat:<br>Wechselgeld Altbestand:<br>Umsatz:<br>Befüllung: | 3424<br>0 x<br>0,00 EUR<br>0,00 EUR<br>26,00 EUR<br>22,00 EUR<br>4,00 EUR<br>5,50 EUR | Restmenge Kartenbox:<br>Wertmarken (Jeton):<br>Münzen:<br>Banknoten:<br>Wechselgeld Gesamtvorrat:<br>Wechselgeld Altbestand:<br>Umsatz:<br>Befüllung:                                                                                                    | 3419<br>0 x<br>0,00 EUR<br>0,00 EUR<br>28,50 EUR<br>22,00 EUR<br>6,50 EUR<br>5,50 EUR |
| 4) | letzter Abruf: 24.05.2013 11:11:40                                                                                                    |                                                                                       | letzter Abruf: 24.05.2013 11:38:04                                                                                                    |                                                                                       |

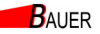

#### 7.1. Allgemeine Informationen

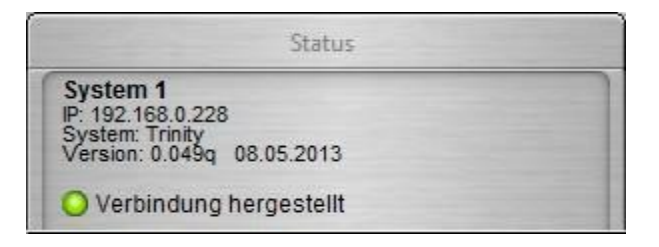

Im ersten Bereich werden allgemeine Informationen zum System bereitgestellt:

- Systemname
- IP Adresse
- Systemtyp
- Firmwareversion

Außerdem wird angezeigt, ob eine Verbindung zum Automaten besteht. Ist keine Verbindung zum Automaten möglich, sollte die IP-Adresse (siehe Kapitel 3 Systemdatenbank, Seite 8) überprüft werden.

| letzter Abruf: 24.05.2013 11:11:40 |  |
|------------------------------------|--|
|                                    |  |

In der untersten Zeile wird angezeigt, wann das letzte Mal ein Abruf erfolgreich war.

BAUER

#### 7.2. Statusmeldungen

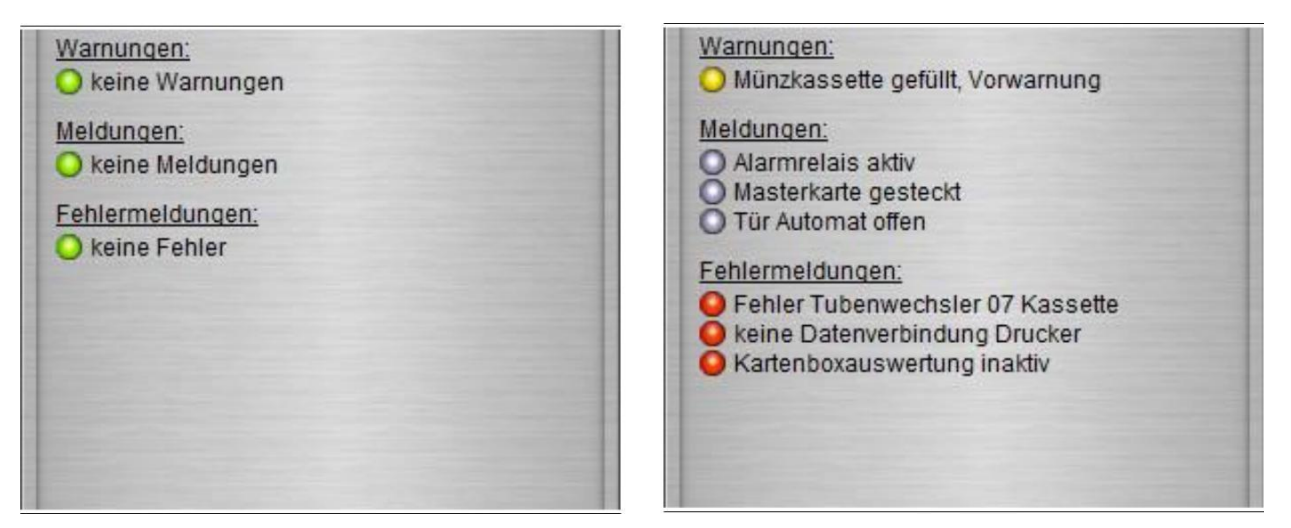

Die Statusmeldungen werden in drei Gruppen unterteilt:

- Warnungen
- Meldungen
- Fehlermeldungen

Im Idealfall sollten alle drei Bereiche keine Warnungen, Meldungen bzw. Fehlermeldungen enthalten – Dies wird jeweils durch ein grünes Symbol angezeigt.

Folgende unterschiedliche Statusmeldungen können auftreten:

| Meldung                             | Farbe |  |
|-------------------------------------|-------|--|
| Warnungen                           |       |  |
| Kartenbox Mindermenge erreicht      | gelb  |  |
| Kartenbox leer                      | rot   |  |
| keine Karten im Drucker             | rot   |  |
| Retourgeldbestand zu niedrig        | rot   |  |
| Münzkassette gefüllt, Vorwarnung    | gelb  |  |
| Münzkassette voll, sofort entleeren | rot   |  |
| Einbruchsalarm                      | rot   |  |
| Münzkassette entfernt               | rot   |  |
| Drehsperren Warn Nr: XX/XX          | gelb  |  |
| Meldungen                           |       |  |
| Alarmstellung Drehsperre aktiv      | grau  |  |
| Alarmrelais aktiv                   | grau  |  |
| Automat außer Betrieb geschaltet    | grau  |  |
| Ticket im Ausgabemaul               | grau  |  |
| Karte gesteckt + Kartentyp          | grau  |  |
| Tür Münzkassette offen              | grau  |  |
| Tür Automat offen                   | grau  |  |
| Fehlermeldungen                     |       |  |
| Fehler Tubenwechsler XX             | rot   |  |
| keine Datenverbindung Drucker       | rot   |  |
| keine Datenverbindung Drehsperre    | rot   |  |
| Kartenboxauswertung inaktiv         | rot   |  |
| Drehsperren Fehler Nr: XX/XX        | rot   |  |

#### 7.3. Zählerstände

| Kassen und Eintrittsbewegunge | n:        |
|-------------------------------|-----------|
| Verkauf Produkt 1:            | 8         |
| Eintritte Kunden:             | 8         |
| Eintritte Personal:           | 0         |
| Restmenge Kartenbox:          | 3424      |
| Wertmarken (Jeton):           | 0 x       |
| Münzen:                       | 0,00 EUR  |
| Banknoten:                    | 0,00 EUR  |
| Wechselgeld Gesamtvorrat:     | 26,00 EUR |
| Wechselgeld Altbestand:       | 22,00 EUR |
| Umsatz:                       | 4,00 EUR  |
| Befüllung:                    | 5.50 EUR  |

Im Bereich "Kassen und Eintrittsbewegungen" werden die aktuellen Zählerstände des Automaten angezeigt:

| Zähler                   | Beschreibung                                         |  |
|--------------------------|------------------------------------------------------|--|
| Verkauf Produkt 1        | Anzahl Verkäufe Standardprodukt                      |  |
| Verkauf Produkt 2        | Anzahl Verkäufe Produkt 2                            |  |
| Verkauf Produkt x        | Anzahl Verkäufe Produkt x                            |  |
| Eintritte Kunden         | Eintritte Kunden (bei nur einem Produkt ist der Wert |  |
|                          | gleich "Verkauf Produkt 1")                          |  |
| Eintritte Personal       | Anzahl Eintritte über Personalkarte                  |  |
| Restmenge Kartenbox      | Anzahl der restlichen Karten                         |  |
| Wertmarken (Jeton)       | Anzahl Wertmarken                                    |  |
| Münzen                   | Wert der Münzen in der Münzbox                       |  |
| Banknoten                | Wert der Banknoten in der Kassette                   |  |
|                          |                                                      |  |
| Wechselgeld Gesamtvorrat | aktueller Wechselgeldvorrat                          |  |
| Wechselgeld Altbestand   | Wechselgeldvorrat bei der letzten Bestandsübernahme  |  |
|                          | inkl. Befüllungen                                    |  |
| Umsatz                   | Münzen                                               |  |
|                          | + Banknoten                                          |  |
|                          | + Wechsel Gesamtvorrat                               |  |
|                          | - Wechsel Altbestand                                 |  |
|                          | <br>= Umsatz                                         |  |
| Befüllung                | Hinweis auf die Befüllung seit der letzten           |  |
|                          | Bestandsübernahme (siehe Beispiel Folgekapitel)      |  |

Bis auf den Zähler "Restmenge Kartenbox" werden alle Zähler beim Druck eines Kassenberichtes über eine Kassendruckkarte zurückgesetzt und der aktuelle Bestand übernommen (je nach Einstellung im Automaten).

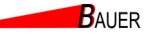

#### 7.4. Beispiel Befüllung und Bestandsübernahme

Es folgt ein Beispiel zur Veranschaulichung der Befüllung und der automatischen Bestandsübernahme beim Druck eines Kassenberichtes mit der Kassendruckkarte.

| Kassen und Eintrittsbewegungen<br>Verkauf Produkt 1:<br>Eintritte Kunden:<br>Eintritte Personal:       | C 0<br>0<br>0                                                                 | <u>Schritt 1:</u><br>Ausgangszustand:<br>35 EUR Wechselgeld<br>Gesamtvorrat → Umsatz = 0 EUR |
|----------------------------------------------------------------------------------------------------|-------------------------------------------------------------------------------|----------------------------------------------------------------------------------------------|
| Restmenge Kartenbox:                                                                                   | 3398                                                                          |                                                                                              |
| Wertmarken (Jeton):                                                                                    | 0 x                                                                           |                                                                                              |
| Münzen:<br>Banknoten:<br>Wechselgeld Gesamtvorrat:<br>Wechselgeld Altbestand:<br>Umsatz:<br>Befüllung: | 0,00 EUR<br>0,00 EUR<br>35,00 EUR<br><u>35,00 EUR</u><br>0,00 EUR<br>0,00 EUR |                                                                                              |
| Kassen und Fintrittsbewegungen                                                                         | 1.                                                                            | Schritt 2:                                                                                   |
| Verkauf Produkt 1:                                                                                     | 10                                                                            | Verkauf von 10x 0,50 EUR                                                                     |
| Eintritte Kunden:                                                                                      | 10                                                                            | $\rightarrow$ Wechselgeld erhoht sich auf 40                                                 |
| Eintritte Personal:                                                                                    | 0                                                                             | EUR $\rightarrow$ Umsatz = 5 EUR                                                             |
| Restmenge Kartenbox:                                                                                   | 3395                                                                          |                                                                                              |
| Wertmarken (Jeton):                                                                                    | 0 x                                                                           |                                                                                              |
| Münzen:                                                                                                | 0.00 EUR                                                                      |                                                                                              |
| Banknoten:                                                                                             | 0,00 EUR                                                                      |                                                                                              |
| Wechselgeld Gesamtvorrat:                                                                              | 40,00 EUR                                                                     |                                                                                              |
| Wechselgeld Altbestand:                                                                                | 35,00 EUR                                                                     |                                                                                              |
| Umsatz:                                                                                                | 5,00 EUR                                                                      |                                                                                              |
| Befüllung:                                                                                             | 0,00 EUR                                                                      |                                                                                              |
| Münzen:                                                                                                | 0,00 EUR                                                                      | Schritt 3:                                                                                   |
| Banknoten:                                                                                             | 0,00 EUR                                                                      | Nachfüllung von 20 EUR über Personalkarte →                                                  |
| Wechselgeld Gesamtvorrat:                                                                              | 60,00 EUR                                                                     | Wechseigeld Gesamtvorrat und Altbestand                                                      |
| Wechseigeld Altbestand:                                                                                | 55,00 EUR                                                                     | werden um 20 EUR erhöht                                                                      |
| Umsatz.                                                                                                | 5,00 EUR                                                                      | $\rightarrow$ Umsatz unverandert                                                             |
| Betullung:                                                                                             | 20,00 EUR                                                                     |                                                                                              |
| Münzen:                                                                                                | 0,00 EUR                                                                      | Schritt 4:                                                                                   |
| Banknoten:                                                                                             | 0,00 EUR                                                                      | Nach dem Druck eines Kassenberichtes mit                                                     |
| Wechselgeld Gesamtvorrat:                                                                              | 60,00 EUR                                                                     | Kassendruckkarte werden die Verkaufszähler                                                   |
| Wechselgeld Altbestand:                                                                                | 60.00 EUR                                                                     | zurückgesetzt und der aktuelle Wechselgeld-                                                  |
| Umsatz:                                                                                                | 0,00 EUR                                                                      | bestand von 60 EUR übernommen                                                                |
| Befüllung:                                                                                             | 0,00 EUR                                                                      | → Umsatz 0 EUR                                                                               |